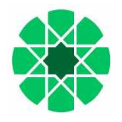

# MANUAL DE AYUDA PARA AUTOMATRÍCULA EN ESTUDIOS DE FORMACIÓN PERMANENTE, POSGRADO PROPIO Y MÁSTER UNIVERSITARIO

## <u>Páginas</u>

| - Pasos a seguir para automatricularse en estudios de posgrado propio | 9 a 15  |
|-----------------------------------------------------------------------|---------|
| - Pasos a seguir para automatricularse en másteres universitarios     | 16 a 22 |

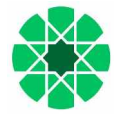

## PASOS A SEGUIR PARA AUTOMATRICULARSE EN ACTIVIDADES DE FORMACIÓN PERMANENTE

Lo primero que tenemos que hacer es acceder al PORTAL DE SERVICIOS de la Universidad Internacional de Andalucía, pulsando en el botón de Andalucía, pulsando en el botón de Andalucía, que se encuentra activo en cualquiera de los planes de estudios de nuestra web, que estén en período de automatrícula, o a través de la dirección web: <u>https://portal.unia.es.</u>

| PORTAL DE SERVICIOS DE LA UNIA                                                                                                    |
|----------------------------------------------------------------------------------------------------|
| Bienvenid@ al Portal de Servicios de la Universidad Internacional de Andalucía                                                                                                    |
| Introduzca su usuario y contraseña Usumo: Contraseña: Contraseña: Contraseña: CNO recuerda su contraseña o quiere cambiada? ¿No recuerda su contraseña o quiere cambiada?                                                                                                    |
| Si aún no está registrado, puede realizar el registro online<br>Mese: I) proces a suali Pued en palaprecience del annaco del Campa Visual ger pose la Universitada, si que positivormente le<br>proportionade acesto con unas contenciates atalatas en el cado de que se datal precisar en la programación asatemica. |
| Universidad Internacional de Andakola                                                                                                    |

Una vez en esta página pulsamos en registro online y nos aparece una pantalla en la que debemos introducir todos nuestros datos (*nombre con mayúscula inicial, acentos y <u>sin abreviaturas</u>), para que podamos tener acceso al Portal. Esto es solo para los alumnos que aún no estén registrados y no dispongan de nombre de usuario y contraseña.* 

|                                                                                                    |                                   |                                     | Ayuda                |
|----------------------------------------------------------------------------------------------------|-----------------------------------|-------------------------------------|----------------------|
| News<br>News<br>News                                                                                                    |                                   |                                     |                      |
| reación de usuarios Univer                                                                                                    | sitas-XXI                         |                                     |                      |
|                                                                                                    |                                   |                                     |                      |
| Introduzca sus datos personales                                                                                                    | * Tipo de Documento               |                                     |                      |
|                                                                                                    | ·*                                |                                     |                      |
|                                                                                                    | * Nombre                          |                                     |                      |
|                                                                                                    |                                   |                                     |                      |
|                                                                                                    | * Primer apellido                 |                                     |                      |
|                                                                                                    | Societa analida                   |                                     |                      |
|                                                                                                    | Jeguino aleino                    |                                     |                      |
|                                                                                                    | * Email                           |                                     |                      |
|                                                                                                    | Let 1 day                         |                                     |                      |
|                                                                                                    | * Repetir email                   |                                     |                      |
|                                                                                                    |                                   |                                     |                      |
|                                                                                                    | * Fecha de Nacimiento             |                                     |                      |
|                                                                                                    | dd/mm/yyyy 🚳                      |                                     |                      |
|                                                                                                    | Sexo                              |                                     |                      |
|                                                                                                    | Hombre •                          |                                     |                      |
| Introduzca su contraseña                                                                                                    | * Contraseña * Repetir contraseña |                                     |                      |
| Su nombre de usuario se generará<br>automáticamente.                                                                                                    |                                   |                                     |                      |
| La contraseña debe contener como<br>mínimo dos letras mayúsculas, un<br>caracter especial (10#\$\$4"), dos dígitos,<br>tres letras minúsculas y un mínimo de<br>ocho caracteres de logitud. |                                   |                                     |                      |
| No soy un robot                                                                                                    | Recargar imagen                   |                                     |                      |
| Introduzca los caractéres que aparecen                                                                                                    | pp 34L                            |                                     |                      |
| en la imagen.                                                                                                    |                                   |                                     |                      |
|                                                                                                    | * Introduzca captcha              |                                     |                      |
|                                                                                                    |                                   |                                     |                      |
|                                                                                                    |                                   |                                     |                      |
|                                                                                                    |                                   |                                     |                      |
|                                                                                                    |                                   |                                     |                      |
|                                                                                                    | Crear cuenta                      |                                     |                      |
|                                                                                                    |                                   |                                     |                      |
| versidad Internacional de Andalucia                                                                                                    | Creación de                       | e usuarios (V. 4.4.0)   👀 🗘 🛛   Cor | itacto: Portal@unia. |

Una vez hecho esto nos aparece el siguiente mensaje:

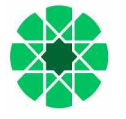

|                                                                                                    | Ayuda             |
|----------------------------------------------------------------------------------------------------|-------------------|
| Creación de usuarios Universitas-XXI                                                                                                    |                   |
| Te hemos enviado un correo de activación a la dirección @gmail.com.     Si te parece que no llega el correo, te recomendamos que revises la carpeta de SPAM o correo no deseado de lu cuenta de correo electrónico. |                   |
| Universidad Internacional de Andalucía Creación de usuarios (V. 4.4.0)   OOC) ©   Contacto                                                                                                    | r: Portal@unia.es |

En caso de a estar registrado con anterioridad, nos aparece un mensaje indicando que ya existe el usuario.

Después, los alumnos no registrados con anterioridad, reciben un correo electrónico, a la dirección que hemos facilitado, con el usuario y contraseña. En dicho correo tenemos que **activar la cuenta** (imprescindible). Si todo ha ido bien nos tiene que salir el siguiente mensaje:

|                                                                                                    | Ayuda                 |
|----------------------------------------------------------------------------------------------------|-----------------------|
| Creación de usuarios Universitas-XXI                                                                                          |                       |
| <ul> <li>Su cuenta se ha activado correctamente. Su identificador de usuario es:</li> <li>Continuar con el proceso</li> </ul> |                       |
| Universidad Internacional de Andalucía Creación de usuarios (V. 4.4.0)   👀 🖓 🔍 Con                                            | tacto: Portal@unia.es |

**NOTA:** Si no recordara sus datos de acceso, tendrá que contactar con los compañeros de alumnos que gestionan el curso, para que le faciliten el usuario, bien por teléfono o bien a través de la url: https://sacu.unia.es, abriendo un ticket y seleccionando el grupo de ayuda de GESTIÓN ACADÉMICA y clasificando la incidencia en uno de los siguientes temas de ayuda:

- FORMACIÓN PERMANENTE: Alumnos
- CURSOS DE VERANO: Alumnos

A continuación pulsamos Continuar con el proceso. Esto nos da acceso a la pantalla principal del Portal de la UNIA y ahí introducimos nuestro usuario y contraseña. Una vez hecho esto nos aparece la pantalla de bienvenida.

| Inicio                        |                                                                                                    | ¿Buscas un s | ervicio?       |
|-------------------------------|----------------------------------------------------------------------------------------------------|--------------|----------------|
| Datos personales              | Bienvenido al Portal de Servicios                                                                                                    |              |                |
| Docencia                      |                                                                                                    | 0            |                |
| Datos académicos              | Universidad Internacional de Andalucía                                                                                                    | ×            | Campus Virtual |
| Matrícula                     |                                                                                                    | Æ            | Web UNIA       |
| Oferta académica              |                                                                                                    |              |                |
| reinscripción en un estudio   | Avisos / Notificaciones                                                                                                    |              | 1111           |
| atricula Máster Universitario | INFORMACIÓN GENERAL                                                                                                    |              | uni>ersia      |
| atricula Tutela Académica     | Si tuviera cualquier problema durante el proceso de preinscripción o automatricula, en nuestra oferta<br>académica (no aparece el curso en el desplegable, error en el recibo, envio de documentación, consulta                                                |              |                |
| signaturas matriculables      | sobre el curso), deberá contactar con nuestros compañeros de alumnos a través de: <u>sacu unia es</u> ,<br>abriendo un ticket y seleccionando el grupo de ayuda de GESTIÓN ACADEMICA y clasificando la<br>incidencia en uno de los soluvientes temas de avuda: |              |                |
| Otros servicios Web           | TÍTULOS OFICIALES: Alumnos                                                                                                    |              |                |
| Gestión académica             | TITULOS PROPIOS: Alumnos<br>FORMACIÓN PERIMANENTE: Alumnos<br>CURSOS DE VERANO: Alumnos                                                                                                    |              |                |
|                               | Si se produjera un fallo técnico, podrá contactar también a través de: <u>saizu unia es</u> , seleccionando el grupo<br>de ayuda de GESTIÓN ACADEMICA y clasificando la incidencia en el terna de ayuda: PORTAL DE<br>SERVICIOS DEL ESTUDIANTE.                |              |                |

Aquí entramos en **Oferta académica** – Preinscripción en un estudio. Si ya nos hemos preinscrito con anterioridad en otro curso, nos aparecerá en esta pantalla. Para una nueva preinscripción, pulsamos en **Solicitar preinscripción a un** estudio y cumplimentamos los datos que se nos piden (todos los campos con \* son obligatorios).

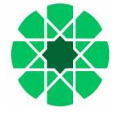

Si accedimos desde el botón 🐼 Matricúlate del plan de estudios de la página web, los datos nos vendrán precargados.

Tan solo habrá que cumplimentar los datos relativos a "**estudios previos**" y "**datos profesionales**". En este sentido indicar que todos los campos con \* son obligatorios. Si cumplimentamos el apartado de "*estudios universitarios*", tendremos que indicar "*Sin datos que aportar*" en los campos obligatorios de "*estudios NO universitarios*" y viceversa.

| RVICIOS UNIVERSITA                      | S-XXI                                                                                                    |                                                                                                    | Ayuda                                                                                                    | pruebes pruebes 🛔                                                                                                    |
|-----------------------------------------|----------------------------------------------------------------------------------------------------|----------------------------------------------------------------------------------------------------|----------------------------------------------------------------------------------------------------|----------------------------------------------------------------------------------------------------|
| Solicitud de preinscrinc                | ión a un estudio                                                                                                    |                                                                                                    |                                                                                                    |                                                                                                    |
| Oué quieres estudios                    | 1011a di estadio                                                                                                    |                                                                                                    |                                                                                                    |                                                                                                    |
| des dras es estansi                     |                                                                                                    |                                                                                                    |                                                                                                    |                                                                                                    |
|                                         | Tipo de ostudio                                                                                                    | Cursos Contas 👻                                                                                                    |                                                                                                    |                                                                                                    |
|                                         | * Campus                                                                                                    | SEDE ANTONIO MACHADO DE BAEZA                                                                                                    |                                                                                                    |                                                                                                    |
|                                         | *Estudio (                                                                                                    | Aceite de oliva vilgen extra. Salud, marketing y maridaje 2024-; 💌                                                                                                    |                                                                                                    |                                                                                                    |
|                                         |                                                                                                    |                                                                                                    |                                                                                                    |                                                                                                    |
| Accede al estudio                       |                                                                                                    |                                                                                                    |                                                                                                    |                                                                                                    |
|                                         | * Tipo de atcese                                                                                                    | ACCESO A ACTIVIDADES ACADÉMICAS                                                                                                    |                                                                                                    |                                                                                                    |
|                                         | "subapa de accisa                                                                                                    | 40.71.7994                                                                                                    |                                                                                                    |                                                                                                    |
| Información adicional                   |                                                                                                    |                                                                                                    |                                                                                                    |                                                                                                    |
| Estudios previos<br>Datos profesionales | Nivel de formación Universitaria *<br>Lisiversitata *<br>Emulion Universitaria *<br>PF Clana, si no ha finalizado (17, 27)<br>Estruídor de úniversitaria *<br>Novel de formación no Universitaria *<br>Novel de formación no Universitaria *<br>Novel de formación no Universitaria *<br>Novel de formación no Universitaria *<br>Novel de formación no Universitaria *<br>Novel de formación no Universitaria *<br>Novel de formación no Universitaria *<br>Novel de formación no Universitaria * | Arguitecta d'Amorio de Nebrija                                                                                                    |                                                                                                    |                                                                                                    |
|                                         | RVICIOS UNIVERSITA         Solicitud de preinscripc         Qué quieres estudiar         Acceda al estudio         Información adicional         Estudios previos         Datos profesionales                                                                                                    | RVICIOS UNIVERSITAS-XXI Solicitud de preinscripción a un estudio Qué quieres estudiar Qué quieres estudiar Qué quieres estudiar Tao do optide "tompole "tompole "tomp | PCICIOS UNIVERSITAS-XXI     Solicitud de preinscripción a un estudio   Curán de statulor     Curán de statulor     * Curán de Statulor     * Curán de Statulor     * Curán de Statulor     * Curán de Statulor     * Curán de Statulor     * Curán de Statulor     * Curán de Statulor     * Curán de Statulor     * Curán de Statulor     * Tare de statulor     * Tare de statulor     * Tare de statulor     * Tare de statulor     * Tare de statulor     * Tare de statulor     * Tare de statulor     * Tare de statulor     * Tare de statulor     * Tare de statulor     * Tare de statulor        * Tare de statulor <th>April         Solicitud de preinscripción a un estudio         Out quiere satudar:         * Comps         * Comps         <t< th=""></t<></th> | April         Solicitud de preinscripción a un estudio         Out quiere satudar:         * Comps         * Comps <t< th=""></t<> |

Después pulsamos en el botón de Automatrícula.

Una vez pulsado el botón, además de recibir un email con la preinscripción realizada, nos envía a la pantalla de automatrícula, donde nos aparece una pantalla con datos personales que tendremos que revisar:

| Universidad<br>Internacional<br>de Andalucía                                                                 | MATRÍCULA 2024-25 Matrícula de cursos cortos                                                                                                    | ADVE. Salud, marketing v maridaje<br>🔔 Pruebas Pruebas 👻                                                                               |
|----------------------------------------------------------------------------------------------------|----------------------------------------------------------------------------------------------------|----------------------------------------------------------------------------------------------------|
|                                                                                                    | Datos personales                                                                                                    |                                                                                                    |
| Por favor <mark>, revisa tus datos y moc</mark><br>nuestros compañeros de alumnos<br>ayuda "Gestión Académic | ifica aquellos que no sean correctos pulsando sobre ellos. Si necesitas modificar t<br>de Formación Permanente o Cursos de Verano, a través de https://sacuunia.es, a<br>a" // EL RESTO DE DATOS PERSONALES, debes actualizarlos a través del PORTAL<br>Fecha de nacimiento *<br>28/00/0022 | tu EMAIL debes contactar directamente con<br>briendo un ticket con la incidencia al Grupo de<br>.DE SERVICIOS (https://portal.unia.es) |
|                                                                                                    | Teldono mboli *<br>6666656666                                                                                                    |                                                                                                    |
|                                                                                                    | Confirmo que mis datos personales son correctos *                                                                                                    |                                                                                                    |
|                                                                                                    | Continuar                                                                                                    |                                                                                                    |

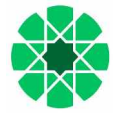

Una vez pulsamos el check de confirmación de datos personales y, después, el botón de Continuar, accedemos a los planes de estudios que son susceptibles de matrícula para nuestro usuario y elegimos el que corresponda. Si solo tiene uno, se accede directamente a la matrícula del curso.

A partir de aquí nos encontramos una serie de pantallas:

1- Pantalla donde se muestra el "*Resumen de asignaturas*" del plan en el que nos hemos matriculado. A continuación pulsamos en Confirmar e ir al pago.

| Universidad<br>Internacional<br>de Andalucía      | MATRÍCULA 2024-25 Matrícula de cursos cortos |          | AOVE Salud, marketing y mandaj<br>🏩 Pruebas Pruebas 👻 |
|---------------------------------------------------|----------------------------------------------|----------|-------------------------------------------------------|
| Resumen de asignat                                | turas                                        | ← Volver | Confirmar e ir al pago →                              |
| 1 Asignatura seleccionada                         |                                              |          |                                                       |
| 1<br>Crédito                                      | Obligatoria 1                                |          |                                                       |
| AOVE. Salud, marketing y<br>1 Crédito Obligatoria | rmaridaje [ 000503478]                       |          |                                                       |
| Grupo 1                                           | Indefinido                                   | TARDE    | ~                                                     |

2- Pantalla donde se muestran los posibles "*Descuentos*". Si hubiéramos sido beneficiarios de alguna beca la seleccionamos en este apartado, indicando el tipo de beca concedido. En caso contrario indicamos "matrícula ordinaria". A continuación pulsamos en Ir a formas de pago.

| U<br>In<br>de | niversidad<br>ternacional<br>e Andalucía | MATRICULA 2024-25 Matricula de cursos cortos |          | AOVE. Salud, marketing v mandaje<br>🔔 Pruebas Pruebas 👻 |
|---------------|------------------------------------------|----------------------------------------------|----------|---------------------------------------------------------|
| De            | scuentos.Sin dto >                       | Ordinaria                                    | ← Volver | Ir a formas de pago →                                   |
| 0             | Ordinaria                                |                                              |          | *                                                       |
|               | No aplicable     Matrícula ordinaria     |                                              |          |                                                         |

3- Pantalla donde se muestran los "*plazos y formas de pago*". Aquí seleccionamos el método de pago, de los distintos que se ofrecen para el plan de estudios. A continuación pulsamos en Siguiente.

|                                                                                                    | Universidad<br>Internacional<br>de Andalucía | MATRÍEULA 2024-25 Matricula de curso                | s cortos                               |                  | AOVE. Salud, marketing v maridaje<br>🏩 Pruebas Pruebas 👻 |
|----------------------------------------------------------------------------------------------------|----------------------------------------------|-----------------------------------------------------|----------------------------------------|------------------|----------------------------------------------------------|
| 1                                                                                                   | Plazos y formas de p                         | ago                                                 |                                        | ← Atràs          | Siguiente →                                              |
| 60,00 Eur.<br>Importe total de la matrícula<br>¿En cuantos plazos desea pagar? (?)<br>Pago<br>Único |                                              |                                                     |                                        |                  |                                                          |
|                                                                                                    | O No es posible fraccionar el                | pago, la Universidad solo admite pago i             | inico.                                 | n <sup>2</sup> Ø |                                                          |
|                                                                                                    | Plazo 1<br>60,00 Eur.<br>Hasta 02/06/2025    | 1 Pago con Tarjeta<br>- RedSys (pago<br>PREFERENTE) | 4 Pago PayPal<br>(solo<br>EXTRANIEROS) |                  |                                                          |

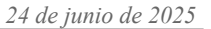

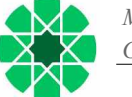

4- Pantalla con el "*desglose económico*" de la matrícula, aquí revisamos que todo es correcto y después pulsamos en Siguiente.

|   | Universidad<br>Internacional<br>de Andalucía | MATRICULA 2024-25 Matricula de cursos cortos                                | ADVE Salud, | marketing y maridaje<br>uebas Pruebas 👻 |
|---|----------------------------------------------|-----------------------------------------------------------------------------|-------------|-----------------------------------------|
| 1 | Desgloses económic                           | os 🗧 🗧 Volver                                                               | Siguiente → |                                         |
|   |                                              | Importe total de la matrícula<br>Desglose de los importes de tu matrícula 🕥 |             |                                         |
|   | Precio de la actividad                       |                                                                             | 52,00 Eur.  |                                         |
|   | Tasas de Secretaría                          |                                                                             | 8,00 Eur.   |                                         |
|   |                                              | Importe académico                                                           | 52,00 Eur.  |                                         |
|   |                                              | Importe administrativo                                                      | 8,00 Eur.   |                                         |
|   |                                              | Importe total                                                               | 60,00 Eur.  |                                         |

Una vez hecha la comprobación, la siguiente pantalla es de validación de la sesión. Si hubiera algo incorrecto la aplicación nos lo indicaría.

| Universidad<br>Internacional<br>de Andalucía | ADVE. Salud, marketing v mark                               |                                        |                       |
|----------------------------------------------|-------------------------------------------------------------|----------------------------------------|-----------------------|
| Validación matrícula                         |                                                             | ← Volver                               | Confirmar y finalizar |
| 1<br>asignaturas mat                         | 1<br>riculadas créditos matric                              | ulados                                 | 60,00 Eur.            |
| Al co                                        | nfirmar se grabară tu matricula. Una vez confirmada, podrăs | i consultar, imprimir o descargar tu i | mpreso de matrícula.  |

Posteriormente, y según el tipo de pago elegido, el procedimiento es el siguiente:

1. <u>Pago con tarjeta - REDSYS (pago preferente)</u>: si escogemos ésta opción nos pide que validemos el importe y, posteriormente, nos envía a la pasarela de pago REDSYS, para introducir nuestros datos.

| -                                               |                                                                                                    |
|-------------------------------------------------|----------------------------------------------------------------------------------------------------|
| Pago con tarjeta                                |                                                                                                    |
| i Ha seleccionado pago<br>responsable del servi | con tarjeta. Si está de acuerdo con el importe puíse el botón "acoptar". Si no está de acuerdo puíse "cancelar" γ contacte con el<br>io.                                |
|                                                 | Datos del pago                                                                                                    |
|                                                 | Número de operación: 523172135659<br>Importe: 60,00 Euros                                                                                                    |
|                                                 | TÉRMINOS Y CONDICIONES DEL SERVICIO DE PAGO ON-LINE DE LA<br>UNIVERSIDAD INTERNACIONAL DE ANDALUCÍA<br>LEER EL SIGUIENTE DOCUMENTO: <u>Translación de capas an-line</u> |
|                                                 | V He leide y acepto tes términos y condiciones.                                                                                                    |
|                                                 | ACEPTAR CANCELAR                                                                                                    |
|                                                 | Para consultar la Información sobre protección de datos pulsa el siguiente enlace: Protección de datos                                                                  |
|                                                 | Compra Segura                                                                                                    |

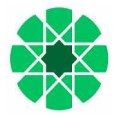

| Datos       | de la operación                         | Pagar con Tarjeta                   | 7/354           | • 💷 ^ |
|-------------|-----------------------------------------|-------------------------------------|-----------------|-------|
| IMPORTE     | 60,00 €                                 |                                     |                 |       |
| Comercio:   | UNIA (ESPAÑA)                           | □ N° de tar                         | rjeta           |       |
|             | the second of the second second second  | <ol> <li>Introduce tu nú</li> </ol> | mero de tarjeta |       |
| Terminal:   | 131253502-3                             | Carlucida                           | ad R CVV        |       |
| Pedido:     | 523172135658                            |                                     |                 |       |
| Fecha:      | 30/05/2025 13:58                        |                                     |                 |       |
|             |                                         | Cancela                             | ir Pagar        |       |
|             | 2024052317221 <br>2024-251 ACE: 71 PAC: |                                     |                 |       |
| Descripción | 1/ PLAZO: 1/ DNI:                       |                                     |                 |       |

Después, debe de aparecernos un mensaje confirmando que el pago ha sido realizado correctamente.

Posteriormente, nos aparece un enlace para descargar la carta de pago o liquidación, en la cual se reflejarán, además de los datos de la matrícula formalizada, la fecha y el importe del pago realizado. Se recomienda conservar este documento como justificante de la matrícula.

2. <u>Pago con PayPal (solo EXTRANJEROS)</u>: si escogemos ésta opción nos pide que validemos el importe y, posteriormente, nos envía a la pasarela de pago de PayPal, para introducir nuestros datos.

| PayPal                         | ₩ 30,00 EUR ∨  |                                                                                           |
|--------------------------------|----------------|-------------------------------------------------------------------------------------------|
| Ya tiene una cuenta<br>?ayPal? | Iniciar sesión |                                                                                           |
|                                | 0              | La forma rápida y                                                                         |
| Pais<br>España                 | ~              | segura de pagar.                                                                          |
| Tipo de tarjeta                | ~              | Da igual dónde compre porque no<br>compartimos su información de pago con<br>el vendedor. |
| Número de tarjeta              |                |                                                                                           |
| Vencimiento                    | CSC            |                                                                                           |
|                                |                |                                                                                           |

Después, debe de aparecernos un mensaje confirmando que el pago ha sido realizado correctamente.

Posteriormente, y al igual que pasa con el pago con Tarjeta REDSYS, nos aparece un enlace para descargar la carta de pago o liquidación, en la cual se reflejarán, además de los datos de la matrícula formalizada, la fecha y el importe del pago realizado. Se recomienda conservar este documento como justificante de la matrícula.

**IMPORTANTE**: Si hubiera cualquier tipo de mensaje de error, durante el pago on-line, podemos intentar nuevamente el pago desde el Portal de Servicios, apartado **Otros servicios web** – Gestión de recibos web.

|   | Universidad Internacional de Andalucía                                                                                                    | Charge<br>Viewer<br>Viewer |
|---|----------------------------------------------------------------------------------------------------|----------------------------|
|   | BIENVENIDO Cerra                                                                                                    |                            |
| 0 | Va a entrar en Gestion de Recibos. Mediante esta aplicación podrá Gestionar sus recibos de Matricula. Para llegar a esta página ha tenido que<br>autenticarse con su usuario como alumno. | e                          |

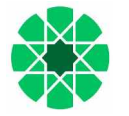

**<u>NOTA</u>**: Si en cualquier momento del procedimiento, y siempre antes de haber hecho la validación de la matrícula, quiere CANCELAR el proceso de matriculación, puede hacerlo a través de la opción **Cerrar Sesión**, que aparece en la esquina superior derecha de la pantalla, en el desplegable del usuario.

Igualmente le indicamos que el desplazamiento hacia atrás del proceso puede hacerlo, desde cualquiera de las pantallas, con el botón Volver.

| Universidad          | Arqueología del Cuaternario: teorías, métodos y prácticas |
|----------------------|-----------------------------------------------------------|
| Internacional        | Pruebas Pruebas                                           |
| de Andalucía         | U Cerrar sesión                                           |
| Desgloses económicos | ← Volver Siguiente →                                      |

Para cualquier fallo técnico que se produzca durante el proceso, puede contactar a través de: <u>sacu.unia.es</u>, seleccionando el grupo de ayuda de GESTIÓN ACADÉMICA y clasificando la incidencia en el tema de ayuda: PORTAL DE SERVICIOS DEL ESTUDIANTE.

IR A PÁGINA PRINCIPAL

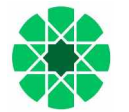

# PASOS A SEGUIR PARA AUTOMATRICULARSE EN ESTUDIOS DE POSGRADO PROPIO

Lo primero que tenemos que hacer es acceder al PORTAL DE SERVICIOS de la Universidad Internacional de Andalucía, pulsando en el botón de Andalucía, pulsando en el botón de Andalucía, que se encuentra activo en cualquiera de los planes de estudios de nuestra web, que estén en período de automatrícula, o a través de la dirección web: <u>https://portal.unia.es.</u>

| PORTAL DE SERVICIOS DE LA UNIA                                                                                                    |
|----------------------------------------------------------------------------------------------------|
| Bienvenid@ al Portal de Servicios de la Universidad Internacional de Andalucía                                                                                                    |
| Introduzca su usuario y contraseña Usuario: Contraseña: Contraseña: INCEAR SESIÓN (No recuenda su contraseña o quiere cambiarta? (No recuenda su usuario? Solicite ayuda a través de SACU                                                                                                    |
| Si aún no está registrado, puede realizar el registro onine<br>Nota: El acceso a real: Portal es independienie del acceso al Campus (Vitar que poser à Linkerstdad, al que posteriormente le<br>proportionade acceso con unas contenceates dialantes en el capo de part al cato pendien en la programación acadimita. |
| Universidad Internacional de Andalacía                                                                                                    |

Una vez en esta página pulsamos registro online y nos aparece una pantalla en la que debemos introducir todos nuestros datos (*nombre con mayúscula inicial, acentos y <u>sin abreviaturas</u>), para que podamos tener acceso al Portal. Esto es solo para los alumnos que aún no estén registrados y no dispongan de nombre de usuario y contraseña.* 

| •                                                                                                    |                                        |                       |                                     | Ayuda                    |
|----------------------------------------------------------------------------------------------------|----------------------------------------|-----------------------|-------------------------------------|--------------------------|
|                                                                                                    |                                        |                       |                                     |                          |
| eación de usuarios Univer                                                                                                    | sitas-XXI                              |                       |                                     |                          |
|                                                                                                    |                                        |                       |                                     |                          |
| Introduzca sus datos personales                                                                                                    | * Tipo de Documento                    | * Número de Documento |                                     |                          |
|                                                                                                    | -                                      | •                     |                                     |                          |
|                                                                                                    | * Nombre                               |                       |                                     |                          |
|                                                                                                    |                                        |                       |                                     |                          |
|                                                                                                    | * Primer apeilido                      |                       |                                     |                          |
|                                                                                                    | Segueda enallida                       |                       |                                     |                          |
|                                                                                                    | Segundo apendo                         |                       |                                     |                          |
|                                                                                                    | * Email                                |                       |                                     |                          |
|                                                                                                    | LITER                                  |                       |                                     |                          |
|                                                                                                    | * Repetir email                        |                       |                                     |                          |
|                                                                                                    |                                        |                       |                                     |                          |
|                                                                                                    | * Fecha de Nacimiento                  |                       |                                     |                          |
|                                                                                                    | dd/mm/yyyy                             |                       |                                     |                          |
|                                                                                                    | Sexo                                   |                       |                                     |                          |
|                                                                                                    | Hombre v                               |                       |                                     |                          |
|                                                                                                    |                                        |                       |                                     |                          |
| Introduzca su contraseña                                                                                                    | * Contraseña * Repetir contra          | seña                  |                                     |                          |
| Su nombre de usuario se generará<br>automáticamente.                                                                                                    |                                        |                       |                                     |                          |
| La contraseña debe contener como<br>mínimo dos letras mayúsculas, un<br>caracter especial (@#\$&?), dos dígitos,<br>tres letras mínúsculas y un mínimo de<br>ocho caracteres de logitud. |                                        |                       |                                     |                          |
| No soy un robot                                                                                                    | 240                                    | Recargar Imagen       |                                     |                          |
| Introduzca los caractéres que aparecen                                                                                                    | pp 34C                                 |                       |                                     |                          |
| en la imagen.                                                                                                    |                                        |                       |                                     |                          |
|                                                                                                    | <ul> <li>Introduzca captcha</li> </ul> |                       |                                     |                          |
|                                                                                                    |                                        |                       |                                     |                          |
|                                                                                                    |                                        |                       |                                     |                          |
|                                                                                                    |                                        |                       |                                     |                          |
|                                                                                                    |                                        |                       |                                     |                          |
|                                                                                                    | Crear cuenta                           |                       |                                     |                          |
|                                                                                                    |                                        |                       |                                     |                          |
| ersidad Internacional de Andalucia                                                                                                    |                                        |                       | Creación de usuarios (V. 4.4.0)   👀 | 🗘 😔   Contacto: Portal@s |

Una vez hecho esto nos aparece el siguiente mensaje:

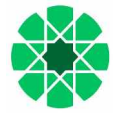

|                                                                                                    |                                               | Ayuda                 |
|----------------------------------------------------------------------------------------------------|-----------------------------------------------|-----------------------|
| Creación de usuarios Universitas-XXI                                                                                                    |                                               |                       |
| Te hemos enviado un correo de activación a la dirección @@gmail.com.<br>Si te parece que no llega el correo, te recomendamos que revises la carpeta de SPAM o correo no deseado de lu cuenta de correo electrónico |                                               |                       |
| Universidad Internacional de Andalucía                                                                                                    | Creación de usuarios (V. 4.4.0)   OOC @   Con | tacto: Portal@unia.es |

En caso de a estar registrado con anterioridad, nos aparece un mensaje indicando que ya existe el usuario.

Después, los alumnos no registrados con anterioridad, reciben un correo electrónico, a la dirección que hemos facilitado, con el usuario y contraseña. En dicho correo tenemos que **activar la cuenta** (imprescindible). Si todo ha ido bien nos tiene que salir el siguiente mensaje:

|                                                                                                    | Ayuda                 |
|----------------------------------------------------------------------------------------------------|-----------------------|
| Creación de usuarios Universitas-XXI                                                                                          |                       |
| <ul> <li>Su cuenta se ha activado correctamente. Su identificador de usuario es:</li> <li>Continuar con el proceso</li> </ul> |                       |
| Universidad Internacional de Andalucía. Creación de usuarios (V.4.4.0)   👀 🎲 ©   Com                                          | tacto: Portal@unia.es |

<u>NOTA</u>: Si no recordara sus datos de acceso, tendrá que contactar con los compañeros de alumnos que gestionan el curso, para que le faciliten el usuario, bien por teléfono o bien a través de la url: <u>https://sacu.unia.es</u>, abriendo un ticket y seleccionando el grupo de ayuda de GESTIÓN ACADÉMICA y clasificando la incidencia en el tema de ayuda: TÍTULOS PROPIOS: Alumnos.

A continuación pulsamos Continuar con el proceso. Esto nos da acceso a la pantalla principal del portal de la UNIA y ahí introducimos nuestro usuario y contraseña. Una vez hecho esto nos aparece la pantalla de bienvenida.

|                                | RVICIOS LINIVERSITAS-XXI                                                                                                    | Ayuda           | pruebas.pruebas 🛔 |
|--------------------------------|----------------------------------------------------------------------------------------------------|-----------------|-------------------|
| TORTAL DE GE                   |                                                                                                    |                 |                   |
| A Inicio                       | I DESEXVILLE AND A DESEXVILLE                                                                                                    | ¿Buscas un serv | ricio?            |
| L Datos personales             | Bienvenido al Portal de Servicios                                                                                                    |                 | ٩                 |
| Docencia                       |                                                                                                    |                 |                   |
| Datos académicos               | Universidad Internacional de Andalucia                                                                                                    | X               | Campus Virtual    |
| Matricula                      |                                                                                                    | Æ               | MAN LINEA         |
| e Oferta académica             |                                                                                                    |                 | Web UNIA          |
| Preinscripción en un estudio   | Avisos / Notificaciones                                                                                                    |                 |                   |
| Matricula Máster Universitario | INFORMACIÓN GENERAL                                                                                                    |                 | uni>ersia         |
| Matricula Tutela Académica     | Si tuviera cualquier problema durante el proceso de preinscripción o automatrícula, en nuestra oferta<br>académica (on anarece el curso en el desplecable, arror en el recibo, envío de documentación, consulta                                       |                 |                   |
| Asignaturas matriculables      | soberted (no), deberá contactar con nuestros compañeros de alumnos da través de sacutaria en<br>abriendo un ticket y seleccionando el grupo de ayuda de GESTIÓN ACADEMICA y clasificando la<br>incidencia en uno de los sisuientes termas de avuda:   |                 |                   |
| Otros servicios Web            | TÍTULOS OFICIALES: Alumnos<br>TÍTULOS PROPIOS: Alumnos                                                                                                    |                 |                   |
| Gestión académica              | FORMACIÓN PERMANENTE: Alumnos<br>CURSOS DE VERANO: Alumnos                                                                                                    |                 |                   |
|                                | Si se produjera un falto técnico, podrá contractar también a través de: <u>socu unia es</u> , seleccionando el grupo<br>de ayuda de CSETION ACADEMICA y clasificando la incidencia en el tema de ayuda: <b>PORTAL DE</b><br>SERVICIOS DEL ESTUDIANTE. |                 |                   |
| 1                              |                                                                                                    | ~               |                   |

Aquí entramos en **Oferta académica** – Preinscripción en un estudio. Si ya nos hemos preinscrito con anterioridad en otro curso, nos aparecerá en esta pantalla. Para una nueva preinscripción, pulsamos en **Solicitar preinscripción a un** estudio y cumplimentamos los datos que se nos piden (todos los campos con \* son obligatorios).

Si accedimos desde el botón 🐼 Matricúlate del plan de estudios de la página web, los datos nos vendrán precargados.

Después pulsamos en el botón de Terminar.

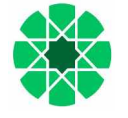

|                                                              |                                         |                                                                          | Ayuda                  | pruebas.pruebas 🛔            |
|--------------------------------------------------------------|-----------------------------------------|--------------------------------------------------------------------------|------------------------|------------------------------|
| A Inicio                                                     | Solicitud de preinscripción a un estudi | 0                                                                        |                        |                              |
| L Datos personales                                           | Qué quieres estudiar                    |                                                                          |                        |                              |
| Docencia                                                     |                                         | Estudios propios Europea                                                 |                        |                              |
| Datos académicos                                             | Tipo de estudio<br>* Campus             | SEDE ANTONIO MACHADO DE BAEZA                                            |                        |                              |
| Matricula                                                    | * Estudio                               | Diploma de Experto en Fundamentos de Física Médica (II 👻                 |                        |                              |
| 🔊 Oferta académica                                           |                                         |                                                                          |                        |                              |
| Preinscripción en un estudio                                 | Acceda al estudio                       |                                                                          |                        |                              |
| Matricula Máster Universitario<br>Matricula Tutela Académica | * Tipo de acceso                        | Acceso a Diploma de Experto 👻                                            |                        |                              |
| Asignaturas matriculables                                    | *Subtipo de acceso                      | Acceso a Diploma de Experto 🔹                                            |                        |                              |
| Otros servicios Web                                          | Al solicit                              | ar la preinscripción, estás aceptando los términos y condiciones legales |                        |                              |
| 🖥 Gestión académica                                          |                                         | Cancelar Terminar                                                        |                        |                              |
| Universidad Internacional de Andalucia                       |                                         | Portal de Servicios Universita                                           | s XXI (V. 4.4.0)   👀() | @   Contacto: Portal@unia.e: |

Una vez pulsado el botón, recibiremos un email confirmando que la preinscripción se ha realizado e incluyendo un enlace a la automatrícula. La solicitud quedará pendiente de aceptación, en caso de que el estudio precise de autorización previa al mismo.

Una vez nos acepten la preinscripción, si clicamos en el enlace de automatrícula, bien desde la opción de preinscripción en un estudio de Portal o desde el mismo email que hemos recibido, nos envía a la automatrícula, donde nos aparece una pantalla con datos personales que tendremos que revisar:

|                           | Universidad<br>Internacional<br>de Andalucía                                                   | MATRÍCULA 2024-25 Matrícula de cursos cortos                                                                                                    | ADVE. Sałud, marketing y maridaje                                                                                             |
|---------------------------|------------------------------------------------------------------------------------------------|----------------------------------------------------------------------------------------------------|----------------------------------------------------------------------------------------------------|
|                           |                                                                                                | Datos personales                                                                                                    |                                                                                                    |
| Por fave<br>nuestros<br>a | or <mark>r</mark> evisa tus datos y modi<br>compañeros de alumnos o<br>yuda "Gestión Académica | fica aquellos que no sean correctos pulsando sobre ellos.<br>Si necesitas modificar tu<br>de Formación Permanente o Cursos de Verano, a través de https://sacu.unia.es, abri<br>// EL RESTO DE DATOS PERSONALES, debes actualizarlos a través del PORTAL DE<br>fento de exciniento "<br>28/10/1972<br>Tatilous.noki"<br>666656566 | EMAIL debes contactar directamente con<br>endo un ticket con la incidencia al Grupo de<br>E SERVICIOS (https:/portal.unia.es) |
| C.                        |                                                                                                | Carlinno que mis datos personales son correctos *                                                                                                    |                                                                                                    |

Pulsando el botón Continuar, que se activa cuando confirmamos los datos personales, accedemos a la automatrícula del plan en el que nos queremos matricular.

Posteriormente, desde la Pantalla principal de Portal de Servicios, opción "Datos Personales", deberá revisar y completar el resto de información, para que a la hora de realizar cualquier gestión o de expedir cualquier certificación la información sea la correcta.

| PORTAL DE S                                      | SERVICIOS UNIVERS | SITAS-XXI                                       |                                          | Ayuda                | pruebas.pruebas 👗 |
|--------------------------------------------------|-------------------|-------------------------------------------------|------------------------------------------|----------------------|-------------------|
| A Inicio                                         | Datos Personales  |                                                 |                                          |                      |                   |
| L Datos personales                               | Importante        | En esta pantalla podrás consultar<br>Modificar. | tus datos personales. Si deseas hacer al | guna modificación pu | Ilsa en           |
| DATOS AC                                         |                   | Modificar                                       |                                          |                      |                   |
| Datos personales académicos<br>Cuentas bancarias | Datos básicos     | Nombre y apellidos<br>pruebas pruebas           | State State                              |                      | )                 |
| Recibos                                          |                   | PASAPORTE                                       | Sauth Contraction                        |                      |                   |
| Cambio de contraseña                             |                   | Sexo                                            |                                          |                      |                   |
| Docencia                                         |                   | Hombre                                          |                                          |                      |                   |
| Datos académicos                                 |                   | Email                                           |                                          |                      |                   |
| Matricula                                        |                   | Email Principal                                 |                                          |                      |                   |

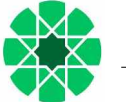

A partir de aquí nos encontramos una serie de pantallas:

1- Pantalla donde se muestra la "*Selección de asignaturas*" del plan. Desde aquí se puede hacer un filtro por tipología, año... desde la opción "FILTRAR Y ORDENAR ASIGNATURAS". Una vez aplicado el filtro, tiene que seleccionar todas las asignaturas filtradas para que se apliquen en la matrícula.

|  | A continuación | pulsamos en | Ver resumen |
|--|----------------|-------------|-------------|
|--|----------------|-------------|-------------|

|                                           | Universidad<br>Internacional<br>de Andalucía                                            | 22 Matrícula Mästeres Oficiales |                       |                 | Economía, Finanz<br>Prueb | as y Computación<br>Jas Pruebas → |
|-------------------------------------------|-----------------------------------------------------------------------------------------|---------------------------------|-----------------------|-----------------|---------------------------|-----------------------------------|
| Créd                                      | Asignaturas se                                                                          | leccionadas 🧿                   |                       |                 |                           | ~                                 |
| MI PLAN DE E                              | ESTUDIOS                                                                                |                                 |                       |                 |                           |                                   |
|                                           |                                                                                         | FILTRAR Y ORDENAR AS            | IGNATURAS = 1         |                 |                           | Q                                 |
| Curso 1<br>1 Fundamento:<br>6 créditos Ot | s de Matemáticas para el aprendizaje a<br>Jigatoria                                     | utomático [ 000100844]          |                       | -               | Seleccionar todas         | (7 de 7)                          |
| 1 Minería de da<br>6 créditos Ot          | atos [ 000101201]<br>oligatoria                                                         |                                 |                       |                 |                           |                                   |
|                                           | FILTROS<br>Agruper por<br>Curso<br>Curso Smorno S<br>Tipología (Deleptore S<br>Créditos | •                               | Orderer por<br>Nombre |                 | ×<br>• ±±<br>•            |                                   |
|                                           | Borra                                                                                   | filtros                         |                       | Aplicar filtros |                           |                                   |

2- Pantalla donde se muestra el "*Resumen de asignaturas*" del plan en el que nos hemos matriculado. A continuación pulsamos en Confirmar e ir al pago.

| Universidad<br>Internacional<br>de Andalucía                 | LA 2024-25 Matrícula de cursos cortos |          | AOVE Salud, marketing y mand |
|--------------------------------------------------------------|---------------------------------------|----------|------------------------------|
| Resumen de asignaturas                                       |                                       | ← Volver | Confirmar e ir al pago →     |
| 1 Asignatura seleccionada                                    |                                       |          |                              |
| <b>1</b> Obli<br>Crédito                                     | gatoria 1                             |          |                              |
| AOVE. Salud, marketing y maridaje [<br>1 Crédito Obligatoria | 000503478]                            |          |                              |
| Guan 1                                                       | Indefinido                            | TAPDE    |                              |

3- Pantalla donde se muestran los posibles "*Descuentos*". Si hubiéramos sido beneficiarios de alguna beca la seleccionamos en este apartado, indicando el tipo de beca concedido. En caso contrario indicamos "matrícula ordinaria". A continuación pulsamos en Ir a formas de pago.

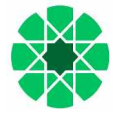

|    | niversidad<br>ternacional<br>Andalucía | MATRÍCULA 2024-25 Matrícula de cursos cortos |          | AOVE. Salud, marketing v maridaje<br>🏩 Pruebas Pruebas. 👻 |
|----|----------------------------------------|----------------------------------------------|----------|-----------------------------------------------------------|
| De | Descuentos.Sin dto > Ordinaria         |                                              | ← Volver | Ir a formas de pago →                                     |
| 0  | Ordinaria                              |                                              |          | *                                                         |
|    | No aplicable     Matricula ordinaria   | 1                                            |          |                                                           |

4- Pantalla donde se muestran los "*plazos y formas de pago*". Aquí seleccionamos el método de pago, de los distintos que se ofrecen para el plan de estudios. A continuación pulsamos en Siguiente.

| Universidad<br>Internacional<br>de Andalucía                              | MATRÍCULA 2024-25 Matrícula de cursos               | cortos                                                                                 |         | AOVE, Salud, marieting y maridaje<br>Pruebas Pruebas 👻 |
|---------------------------------------------------------------------------|-----------------------------------------------------|----------------------------------------------------------------------------------------|---------|--------------------------------------------------------|
| Plazos y formas de pa                                                     | go                                                  |                                                                                        | ← Atrás | Siguiente →                                            |
|                                                                           | ¿En cua                                             | 60,00 Eur.<br>Importe total de la matricula<br>ntos plazos desea pago<br>Pago<br>único | ar? Ø   |                                                        |
| O No es posible fraccionar el pa                                          | ago, la Universidad solo admite pago û              | nico.                                                                                  |         |                                                        |
|                                                                           | ¿Con                                                | qué método de pago?                                                                    | 0       |                                                        |
| <ul> <li>Plazo 1</li> <li>60,00 Eur.</li> <li>Hasta 02/06/2025</li> </ul> | 1 Pago con Tarjeta<br>- RedSys (pago<br>PREFERENTE) | 4 Pago PayPal<br>(solo<br>EXTRANIEROS)                                                 |         |                                                        |

5- Pantalla con el "*desglose económico*" de la matrícula, aquí revisamos que todo es correcto y después pulsamos en Siguiente.

| Internacional<br>de Andalucía                                             |                                                                                                  | AOVE Salud, ms                                     |
|---------------------------------------------------------------------------|--------------------------------------------------------------------------------------------------|----------------------------------------------------|
| Desgloses económicos                                                      | ← Volver                                                                                         | Siguiente →                                        |
| Impor                                                                     | te total de la matrícula                                                                         |                                                    |
| impor<br>Desglose de los                                                  | te total de la matrícula<br>importes de tu matrícula 🕜                                           |                                                    |
| Impor<br>Desglose de los<br>Precio de la actividad<br>Tasas de Secretaría | te total de la matrícula<br>importes de tu matrícula 🔞                                           | 52,00 Eur.                                         |
| Impor<br>Desglose de los<br>Precio de la actividad<br>Tasas de Secretaría | te total de la matrícula<br>importes de tu matrícula ③                                           | 52,00 Eur.<br>8,00 Eur.<br>52,00 Eur.              |
| Impor<br>Desglose de los<br>Precio de la actividad<br>Tasas de Secretaría | te total de la matrícula<br>Importes de tu matrícula ③<br>Importe académico<br>Importe académico | 52,00 Eur.<br>8,00 Eur.<br>52,00 Eur.<br>8,00 Eur. |

Una vez hecha la comprobación, la siguiente pantalla es de validación de la sesión. Si hubiera algo incorrecto la aplicación nos lo indicaría.

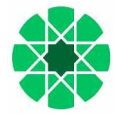

| Universidad<br>Internacional<br>de Andalucía | MATRÍCULA 2024-25 Matrícula o    | de cursos cortos                      |                                   | AOVE. Salud, marketing y maridage |
|----------------------------------------------|----------------------------------|---------------------------------------|-----------------------------------|-----------------------------------|
| Validación matrícula                         | I.                               |                                       | ← Volver                          | Confirmar y finalizar             |
| asignaturas matr                             | riculadas                        | 1<br>créditos matriculados            |                                   | 60,00 Eur.                        |
| Al co                                        | nfirmar se grabară tu matricula. | Una vez confirmada, podrás consultar, | imprimir o descargar tu impreso d | le matrícula.                     |

Posteriormente, y según el tipo de pago elegido, el procedimiento es el siguiente:

- 1. <u>Domiciliación bancaria</u>: al validar se nos generará un recibo que hará las veces de justificante de la solicitud de matrícula. El recibo se cargará en cuenta, según las fechas previstas para cada uno de los planes de estudio ofertados.
- 2. <u>Pago con tarjeta REDSYS (pago preferente)</u>: si escogemos ésta opción nos pide que validemos el importe y, posteriormente, nos envía a la pasarela de pago REDSYS, para introducir nuestros datos.

|                                                                | <u> </u>                                                                                          |                                                                                                    |
|----------------------------------------------------------------|---------------------------------------------------------------------------------------------------|----------------------------------------------------------------------------------------------------|
| Pago                                                           | o con tarjeta                                                                                     |                                                                                                    |
| i                                                              | Ha seleccionado pago con tarjeta. Si está de acue<br>responsable del servicio.                    | uerdo con el importe pulse el botón "aceptar". Si no está de acuerdo pulse "cancelar" y contacte con el                                                                                                    |
|                                                                |                                                                                                   |                                                                                                    |
|                                                                |                                                                                                   | Datos del pago                                                                                                    |
|                                                                |                                                                                                   | Número de operación: 523172135559<br>Importe: 50.00 Euros                                                                                                    |
|                                                                | TÉRMINO                                                                                           | OS Y CONDICIONES DEL SERVICIO DE ENGO ON LINE DE LA<br>UNIVERSIONO INTERNACIONAL DE ANDALUCÍA<br>LI SICULENTE DOCUMENTO: <u>"Invensión de capro de line</u>                                                                                                    |
|                                                                |                                                                                                   | V He krida y acepto los términos y condiciones.                                                                                                    |
|                                                                |                                                                                                   | ACEPTAR CANCELAR                                                                                                    |
|                                                                | Para consultar la Informa                                                                         | ación sobre protección de datos pulsa el siguiente enlace: Protección de datos                                                                                                    |
|                                                                | (                                                                                                 |                                                                                                    |
| Dat                                                            | ar de la constración                                                                              | Comercia Global Payments  Resprence Tatleta  VIA  Comercia Clobal Payments  Comercia Clobal Payments  Comercia Clobal Pay  |
| Date                                                           | os de la operación                                                                                | Comercia Global Payments Pagar con Tarjeta                                                                                                    |
| Date                                                           | os de la operación<br>60,00 €                                                                     | Comercia Global Payments                                                                                                    |
| Date<br>IMPORTE<br>Comercio:                                   | os de la operación<br>60,00 €<br>UNIA (ESPAÑA)                                                    | Comercia Global Payments  Pagar con Tarjeta  Pagar con Tarjeta  Pagar  |
| Date<br>IMPORTE<br>Comercio:<br>Terminal:                      | os de la operación<br>60,00 €<br>UNIA (ESPAÑA)<br>131253502-3<br>E03173125570                     |                                                                                                    |
| Datu<br>IMPORTE<br>Comercio:<br>Terminal:<br>Pedido:<br>Fecha: | os de la operación<br>60,00 €<br>UNIA (ESPAÑA)<br>131253502-3<br>523172135658<br>30/05/2025 13:58 | Comercia Global Payments Comercia Global Payments Redsys  Comercia Global Payments Comercia Global Payments Comercia Glob |

Después, debe de aparecernos un mensaje confirmando que el pago ha sido realizado correctamente.

Posteriormente, nos aparece un enlace para descargar la carta de pago o liquidación, en la cual se reflejarán, además de los datos de la matrícula formalizada, la fecha y el importe del pago realizado. Se recomienda conservar este documento como justificante de la matrícula.

3. Pago con PayPal (solo EXTRANJEROS): si escogemos ésta opción nos pide que validemos el importe y,

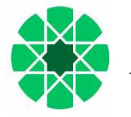

#### posteriormente, nos envía a la pasarela de pago de PayPal, para introducir nuestros datos.

Universidad Internacional de Andalucía

| PayPal                         | ₩ 30,00 EUR ∨  |                                                                                           |
|--------------------------------|----------------|-------------------------------------------------------------------------------------------|
| Ya tiene una cuenta<br>∕ayPal? | Iniciar sesión |                                                                                           |
|                                | 0              | La forma rápida y                                                                         |
| Pais<br>España                 | Ý              | segura de pagar.                                                                          |
| Tipo de tarjeta                | ×              | Da igual dónde compre porque no<br>compartimos su información de pago con<br>el vendedor. |
| Número de tarjeta              |                |                                                                                           |
| Vencimiento                    | CSC 📰          |                                                                                           |
| Nombro                         | Apellidos      |                                                                                           |

Después, debe de aparecernos un mensaje confirmando que el pago ha sido realizado correctamente.

Posteriormente, y al igual que pasa con el pago con Tarjeta REDSYS, nos aparece un enlace para descargar la carta de pago o liquidación, en la cual se reflejarán, además de los datos de la matrícula formalizada, la fecha y el importe del pago realizado. Se recomienda conservar este documento como justificante de la matrícula.

**IMPORTANTE**: Si hubiera cualquier tipo de mensaje de error, durante el pago on-line, podemos intentar nuevamente el pago desde el Portal de Servicios, apartado "**Otros servicios web** – Gestión de recibos web".

| <u>.</u> | Universidad Internacional de Andalucía                                                                                                    | Part of the second |
|----------|----------------------------------------------------------------------------------------------------|--------------------|
|          | BIENVENIDO Certrar                                                                                                    | X                  |
| 0        | Va a entrar en Gestion de Recibos. Mediante esta aplicación podrá Gestionar sus recibos de Matricula. Para llegar a esta página ha tenido que<br>autenticarse con su usuario como alumno. |                    |

**<u>NOTA</u>**: Si en cualquier momento del procedimiento, y siempre antes de haber hecho la validación de la matrícula, quiere CANCELAR el proceso de matriculación, puede hacerlo a través de la opción **Cerrar Sesión**, que aparece en la esquina superior derecha de la pantalla, en el desplegable del usuario.

Igualmente le indicamos que el desplazamiento hacia atrás del proceso puede hacerlo, desde cualquiera de las pantallas, con el botón Volver.

| Universidad<br>Internacional<br>de Andalucía | Arqueología del Cuaternario: teorías, métodos y prácticas |
|----------------------------------------------|-----------------------------------------------------------|
| Desgloses económicos                         | ← Volver Siguiente →                                      |

Para cualquier fallo técnico que se produzca durante el proceso, puede contactar a través de: <u>sacu.unia.es</u>, seleccionando el grupo de ayuda de GESTIÓN ACADÉMICA y clasificando la incidencia en el tema de ayuda: PORTAL DE SERVICIOS DEL ESTUDIANTE.

<u>IR A PÁGINA PRINCIPAL</u>

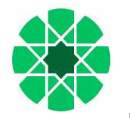

#### PASOS A SEGUIR PARA AUTOMATRICULARSE EN MÁSTERES UNIVERSITARIOS

Para poder matricularse en un Máster Universitario, lo primero que hemos tenido que hacer es haber solicitado plaza y haber sido admitidos en el programa elegido, desde <u>Distrito Único Andaluz</u>.

Todos los alumnos admitidos, pueden acceder al PORTAL DE SERVICIOS de la Universidad Internacional de Andalucía a través de la dirección web: <u>https://portal.unia.es.</u>

| PORTAL DE SERVICIOS DE LA UNIA                                                                                                    |
|----------------------------------------------------------------------------------------------------|
| Bienvenid⊕ al Portal de Servicios de la Universidad Internacional de Andalucía                                                                                                    |
| Introduzca su usuario y contraseña<br>Usuario:<br>Contraseña:<br>UNICIAR: SESIÓN<br>(No recuenda su contraseña o quiere cambiaria?<br>(No recuenda su contraseña o quiere cambiaria?                                                                                                    |
| Si aún no está registrado, poede realizar el registro online<br>Note: El acceso a este Portal es Independente del acceso al Canasa Vital que pose al Universitais, al que posteriormente le<br>proportinuate actes con unas redenciates durana, en el cuo di que al este preside esta programación esabelesa. |
| Universidad Internacional de Andalucía                                                                                                    |

Si somos alumno de nuevo ingreso, en la Universidad Internacional de Andalucía, al cargar el fichero con los alumnos admitidos en el máster, nos llega un correo con nuestros datos de acceso al Portal de Servicios de la UNIA. Si, por el contrario, hemos hecho algún otro curso con anterioridad en la Universidad, es posible que ya disponga de usuario y contraseña y, por tanto no reciba este correo.

<u>NOTA</u>: Si no recordara sus datos de acceso, tendrá que contactar con los compañeros de alumnos que gestionan el curso, para que le faciliten el usuario, bien por teléfono o bien a través de la url: <u>https://sacu.unia.es</u>, abriendo un ticket y seleccionando el grupo de ayuda de GESTIÓN ACADÉMICA y clasificando la incidencia en el tema de ayuda: TÍTULOS OFICIALES: Alumnos.

Desde la página de bienvenida de Portal, opción "¿no recuerda su contraseña o quiere cambiarla?", podrá solicitar una nueva contraseña, indicando el e-mail con el que realizó el registro. Este e-mail también puede ser facilitado por los compañeros de alumnos de Postgrado.

Para matricularse en un máster universitario, clicaremos sobre "Oferta académica – Matrícula Máster Universitario".

| PORTAL DE SE                           | RVICIOS UNIVERSITAS-XXI                                                                                                    | Ayuda                  | pruebas.pruebas 🛔            |
|----------------------------------------|----------------------------------------------------------------------------------------------------|------------------------|------------------------------|
| A Inicio                               |                                                                                                    | ¿Buscas un se          | rvicio?                      |
| L Datos personales                     | Bienvenido al Portal de Servicios                                                                                                    |                        | ٩                            |
| Docencia                               |                                                                                                    |                        |                              |
| Datos académicos                       | Universidad Internacional de Andalucía                                                                                                    | X                      | Campus Virtual               |
| Matricula                              |                                                                                                    | Æ                      |                              |
| 🕏 Oferta académica                     |                                                                                                    | <b>W</b>               | Web UNIA                     |
| Preinscripción en un estudio           | Avisos / Notificaciones                                                                                                    |                        |                              |
| Matricula Máster Universitario         | INFORMACIÓN GENERAL                                                                                                    |                        | uni>ersia                    |
| Matricula Tutela Académica             | Si tuviera cualquier problema durante el proceso de preinscripción o automatricula, en nuestra oferta<br>condémica (co normana al curso an el desclacable, proc en el ación, envía de decumentación, consulta                                                                                                    | -                      |                              |
| Asignaturas matriculables              | academica (in dania) deberá contactar con nuespegadore, ento en el reculor, entro de de dania.<br>sobre ef curso) deberá contactar con nuestos compañeros de alumnos a través de: <u>sacu unas</u> , es<br>abriendo un ticket y seleccionando el grupo de ayuda de GESTIÓN ACADEMICA y clasificando la<br>incidencia en uno de los sacuentes termas de avuda: |                        |                              |
| Otros servicios Web                    | TÍTULOS OFICIALES: Alumnos                                                                                                    |                        |                              |
| 🖞 Gestión académica                    | FORMACIÓN PERMANENTE: Alumnos<br>CURSOS DE VERANO: Alumnos                                                                                                    |                        |                              |
|                                        | Si se produjera un fallo técnico, podrá contactar también a través de: <u>sacu unia es</u> , seleccionando el grupo<br>de ayuda de GESTIÓN ACADEMICA y clasificando la incidencia en el <i>tema de ayuda</i> : <b>PORTAL DE</b> :<br>SERVICIOS DEL ESTUDIANTE.                                                                                                |                        |                              |
| Universidad Internacional de Andalucía | Portal de Servicios Universit                                                                                                    | ias-XXI (V. 4.4.0)   💽 | S   Contacto: Portal@unia.es |

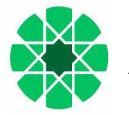

Al entrar, en la automatrícula, nos aparecerá la página de bienvenida, con los planes en los que estamos admitidos:

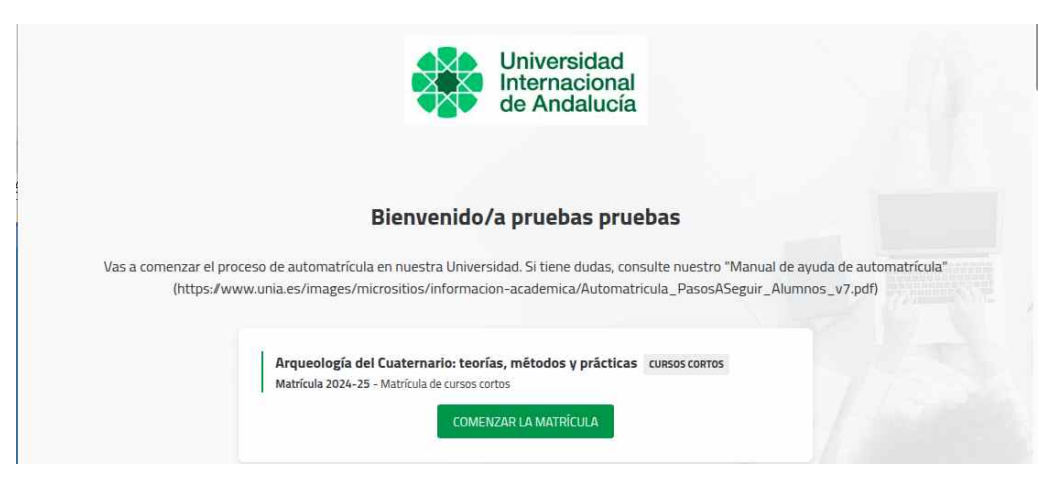

Pulsando el botón "Comenzar la matrícula", accedemos al plan de estudios en el que queremos matricularnos.

La primera pantalla que nos aparece es para confirmar los "datos básicos":

|                                  | Jniversidad<br>nternacional<br>le Andalucía                                 | MATRÍCULA 2024-25 Matrícula de cursos cortos                                                                                                    | ADVE. Salud, marketing y maridaje<br>Pruebas Pruebas 👻                                                                      |
|----------------------------------|-----------------------------------------------------------------------------|----------------------------------------------------------------------------------------------------|----------------------------------------------------------------------------------------------------|
|                                  |                                                                             | Datos personales                                                                                                    |                                                                                                    |
| Por favor<br>nuestros cor<br>ayu | revisa tus datos y modil<br>npañeros de alumnos d<br>da "Gestión Académica" | ica aquellos que no sean correctos pulsando sobre ellos, Si necesitas modificar tu E<br>e Formación Permanente o Cursos de Verano, a través de https://sacu.unia.es, abrie<br>// EL RESTO DE DATOS PERSONALES, debes actualizarlos a través del PORTAL DE | MAIL debes contactar directamente con<br>endo un ticket con la incidencia al Grupo de<br>SERVICIOS (https://portal.unia.es) |
| e :                              |                                                                             | 2B/10/1972                                                                                                    |                                                                                                    |
| 1                                |                                                                             | Teléfono móvil *                                                                                                    |                                                                                                    |
|                                  |                                                                             | 66666666                                                                                                    |                                                                                                    |
|                                  |                                                                             | Confirmo que mis datos personales son correctos *                                                                                                    |                                                                                                    |

Pulsando el botón Continuar, que se activa cuando confirmamos los datos personales, accedemos a la automatrícula del plan en el que nos queremos matricular.

Posteriormente, desde la Pantalla principal de Portal de Servicios, opción "**Datos Personales**", deberá revisar y completar el resto de información, para que a la hora de realizar cualquier gestión o de expedir cualquier certificación la información sea la correcta.

| PORTAL DE S                                      | SERVICIOS UNIVERS | SITAS-XXI                                      |                                            | Ayuda               | pruebas.pruebas 🛔 |
|--------------------------------------------------|-------------------|------------------------------------------------|--------------------------------------------|---------------------|-------------------|
| A Inicio                                         | Datos Personales  |                                                |                                            |                     |                   |
| L Datos personales                               | Importante        | En esta pantalla podrás consulta<br>Modificar. | r tus datos personales. Si deseas hacer al | guna modificación p | ulsa en           |
| DATOS AC                                         |                   | Modificar                                      |                                            |                     |                   |
| Datos personales académicos<br>Cuentas bancarias | Datos básicos     | Nombre y apellidos<br>pruebas pruebas          | State State                                |                     |                   |
| Recibos                                          |                   | PASAPORTE                                      | Sarah Car                                  |                     |                   |
| Cambio de contraseña                             |                   | Sexo                                           |                                            |                     |                   |
| Docencia                                         |                   | Hombre                                         |                                            |                     |                   |
| Datos académicos                                 |                   | Email<br>J                                     |                                            |                     |                   |
| Matricula                                        |                   | Email Principal                                |                                            |                     |                   |

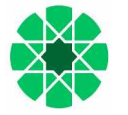

La segunda pantalla que nos encontramos es la de "Selección de asignaturas". Puede hacer un filtro por tipología, año... desde la opción "FILTRAR Y ORDENAR ASIGNATURAS". Una vez aplicado el filtro, tiene que seleccionar todas las asignaturas filtradas para que se apliquen en la matrícula.

| Uni<br>Inte<br>de | iversidad<br>ernacional Matricu<br>Andalucía       | LA 2024-25 Matrícula Másteres Oficiales          |                                | Economía, Finanzas y Computación<br>Pruebas Pruebas 👻 |
|-------------------|----------------------------------------------------|--------------------------------------------------|--------------------------------|-------------------------------------------------------|
| I                 | Selección de asignat                               | uras                                             | ← Volver                       | Ver resumen $\rightarrow$                             |
|                   | 0<br>Créditos                                      | Asignaturas seleccionadas 🛛 💿                    |                                | ~                                                     |
|                   | MI PLAN DE ESTUDIOS                                | AGRUPACIONES DEL PLAN                            |                                |                                                       |
|                   |                                                    | FILTRAR Y ORDENAR                                | ASIGNATURAS 😴 1                | Q                                                     |
|                   | Obligateria 🧐                                      |                                                  |                                | Seleccionar todas (7 de 7)                            |
|                   | Curso 1                                            |                                                  | 1                              | × .                                                   |
|                   | 1 Fundamentos de Matem<br>6 créditos Obligatoria   | áticas para el aprendizaje automático [ 00010084 | 4]                             |                                                       |
|                   | 1 Fundamentos de Program<br>3 créditos Obligatoria | mación Informática. Sistemas de almacenamiento   | de la información [ 000100889] |                                                       |

Si el plan tiene configuradas agrupaciones, aparecerán en la opción "AGRUPACIONES DEL PLAN" y podremos así seleccionar todas las asignaturas de una especialidad / itinerario, desde el botón "Añadir asignaturas".

Una vez incorporadas, podrá modificarlas desde la opción "MI PLAN DE ESTUDIOS". E igualmente podrá seguir incorporando el resto de asignaturas.

| Universidad<br>Internacional<br>de Andalucía                                                                                 | Economia, Finanzas y Computa |
|----------------------------------------------------------------------------------------------------|------------------------------|
| Selección de asignaturas                                                                                                    | ← Volver Ver resumen →       |
| 0 Asignaturas seleccionadas 0                                                                                                | ~                            |
| MI PLAN DE ESTUDIOS AGRUPACIONES DEL PLAN Hemos preparado unas agrupaciones de asignaturas con grupos y horarios compatibles |                              |
| 7078-1 - Asignaturas Obligatorias                                                                                            | Añadir asignaturas           |
| 8 Asignaturas 45 Créditos                                                                                                    | Ver detalle 🗸                |
| 7078-2 - Asignaturas Optativas (elegir 1 asig de 6 y 1 de 3 ECTS)<br>6 Asignaturas 27 Créditos                               | Añadir asignaturas           |
| 7078-3 - Especialidad en Finanzas Cuantitativas                                                                              | Añadir asignaturas           |
| 2 Asignaturas 6 Créditos                                                                                                    | Ver detaile 🛛 🛩              |
| 7078-4 - Especialidad en Economía Computacional<br>2 Asienaturas 6 Créditos                                                  | Añadir asignaturas           |
| 7078-5 - Especialidad en Business Analytics                                                                                  | Añadir asignaturas           |
| 2 Asignaturas 6 Créditos                                                                                                    | Ver detaile 🛛 👻              |
| 7078-6 - Especialidad en Marketing y Big Data                                                                                | Añadir asignaturas           |
| 2 Asignaturas 6 Créditos                                                                                                    | Ver detalle 👻                |

Una vez incorporadas todas las asignaturas que nos correspondan, pulsamos en "Ver resumen" para comprobar que hemos incorporado el total de créditos correctos.

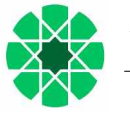

| esumen de asigna        | aturas      |    |          |    |                         |    | ← Volver | Confirmar e ir al pago 🔿 |
|-------------------------|-------------|----|----------|----|-------------------------|----|----------|--------------------------|
| 2 Asignaturas seleccion | adas        |    |          |    |                         |    |          |                          |
| 60                      | Obligatoria | 33 | Optativa | 15 | Proyecto fin de carrera | 12 |          |                          |

Desde aquí podemos Confirmar e ir al pago o volver a la página anterior para modificar nuestra selección.

En la siguiente pantalla nos encontramos con los "Descuentos", aquí hay que seleccionar "**Matrícula Ordinaria**" o, en los casos de considerarse con derecho a reducción o exención en el importe de la matrícula por alguna/as de las causas recogidas en las Instrucciones de Matrícula, deberá indicar el tipo/s de matrícula a aplicar según las causas. A excepción de las propias de nuestra Universidad, que no se podrán seleccionar hasta que no se resuelvan las mismas.

| Univers<br>Interna<br>de And | idad<br>cional Mattricula 2024-25 Matricula Mästeres Oficiales<br>alucía | Economia, Finanzas y C<br>Pruebas Pi |                       |  |
|------------------------------|--------------------------------------------------------------------------|--------------------------------------|-----------------------|--|
| De                           | scuentos                                                                 | ← Volver                             | Ir a formas de pago → |  |
| 0                            | Ordinaria                                                                |                                      | •                     |  |
|                              | No aplicable                                                             |                                      |                       |  |
|                              | U Matricula ordinana                                                     |                                      |                       |  |
| Becas                        |                                                                          |                                      | ×                     |  |
|                              | Familia numerosa                                                         |                                      | ×                     |  |
|                              | Discapacidad                                                             |                                      | <u>×</u>              |  |

Una vez seleccionados los descuentos pulsamos en Ir a formas de pago, debemos indicar tanto si el pago lo vamos a hacer fraccionado, como si lo vamos a realizar a través de pago con tarjeta, PayPal o domiciliación.

| Universidad<br>Internacional MATRICULA 2<br>de Andalucía                   | 24-25 Matrícula Másteres Oficiales                                                                                                    |                                                          | Economía: Finanzas y Computación |
|----------------------------------------------------------------------------|----------------------------------------------------------------------------------------------------|----------------------------------------------------------|----------------------------------|
| Plazos y formas de pag                                                     | D                                                                                                    | ← Atrás                                                  | Siguiente ->                     |
|                                                                            | 885,60 Eur.<br>Importe total de la ma                                                                                                  | trícula                                                  |                                  |
|                                                                            | ¿Con qué sistema de financiación                                                                                                    | deseas pagar? 🕜                                          |                                  |
|                                                                            | Pago único                                                                                                    | Dos plazos                                               |                                  |
|                                                                            | Sin importe mínimo<br>Recargo: 0%<br>Número de plazos: 1                                                                               | Sin importe mínimo<br>Recargo: 0%<br>Número de plazos: 2 |                                  |
|                                                                            | ¿Con qué método de p                                                                                                    | ago? 🕜                                                   |                                  |
| <ul> <li>Plazo 2</li> <li>885,60 Eur.</li> <li>Hasta 04/07/2025</li> </ul> | 1 Pago con Tarjeta<br>- Rađys (pago<br>PREFERENTE)<br>2 Domiciliacion                                                                  | 4 Pago PayPal<br>(solo<br>EXTRANJEROS)                   |                                  |
|                                                                            | Cuenta para la domiciliación bancaria                                                                                                  |                                                          |                                  |
|                                                                            | Cuenta <b>ES7821009166752200074348</b> -<br>Titular <b>UNIVERSIDAD INTERNACIONAL D</b><br>Firmada autorización.<br>Cuenta por defecto. | SWIFT CAIXESBBXXX<br>E ANDALUCÍA (Q7350007F)             |                                  |

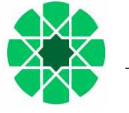

Si pulsamos en Siguiente, nos aparece una pantalla para que comprobemos que los datos son correctos.

| Universidad<br>Internacional<br>de Andalucía | MATRICULA 2024-25 Matricula Mästeres Oficiales                                        |                        | Economía, Finanzas y Computación<br>🔔 Pruebas Pruebas 👻 |
|----------------------------------------------|---------------------------------------------------------------------------------------|------------------------|---------------------------------------------------------|
| Desgloses e                                  | conómicos                                                                             | ← Volver Siguiente →   |                                                         |
|                                              | 885,60 Eur.<br>Importe total de la matrícula<br>Desglose de los importes de tu matríc | ula 🔊                  |                                                         |
| 60 Créditos en 1<br>Importe unitario 1       | * matricula<br>3.68 Eur.                                                              | 820,8                  | 0 Eur.                                                  |
| Apertura de exp                              | ediente                                                                               | 59,1                   | 0 Eur.                                                  |
| Tarjeta Identidad                            |                                                                                       | 5,7                    | 0 Eur.                                                  |
|                                              | ling                                                                                  | porte acadêmico 820,8  | 0 Eur.                                                  |
|                                              | Import                                                                                | te administrativo 64,8 | 0 Eur.                                                  |
|                                              | Importe recargo                                                                       | porfinanciación 0,0    | 0 Eur.                                                  |
|                                              | 1                                                                                     | Importe total 885,6    | 0 Eur.                                                  |

Una vez hecha la comprobación la siguiente pantalla es de validación de la matrícula.

| Universidad<br>Internacional<br>de Andalucía | JLA 2024-25 Matricula Mästeres Oficiales                                                                                         |                                                                                                    | Economía, Finanzas y Computación<br>Pruebas Pruebas 👻 |
|----------------------------------------------|----------------------------------------------------------------------------------------------------|----------------------------------------------------------------------------------------------------|-------------------------------------------------------|
| Validación matrícu                           | la                                                                                                    | ← Volver                                                                                            | Confirmar y finalizar                                 |
| 12<br>asignaturas m                          | 2 60<br>atriculadas créditos matricul                                                                                            | ados in                                                                                             | 60 Eur.                                               |
| Al confirm                                   | ar se grabará tu matrícula. Una vez confirmada, podrás consultar,<br>gustaría conocer sus EXPECTATIVAS en relación con el título | imprimir o descargar tu impreso de matrícula. / Po<br>(https://unia.limesurvey.net/674182?lang=es). | or favor, nos                                         |

Posteriormente, y según el tipo de pago elegido, el procedimiento es el siguiente:

- 1. <u>Domiciliación bancaria</u>: al validar se nos generará un recibo que hará las veces de justificante de la solicitud de matrícula. El recibo se cargará en cuenta, según las fechas previstas para cada uno de los planes de estudio ofertados.
- 2. <u>Pago con tarjeta REDSYS (pago preferente)</u>: si escogemos ésta opción nos pide que validemos el importe y, posteriormente, nos envía a la pasarela de pago REDSYS, para introducir nuestros datos.

| Pago con tarjeta                                                                                                    |  |  |  |  |  |
|----------------------------------------------------------------------------------------------------|--|--|--|--|--|
| 14 se electionado page con tageta. Si está de acuerdo con el importe pulse el batón "acoptar." Si no está de acuerdo pulse "canoster" y contacte con el<br>responsable del servico.   |  |  |  |  |  |
| Datos del pago                                                                                                    |  |  |  |  |  |
| Namero de operación: 523 172 135688<br>Importe: 60.00 Euros                                                                                                    |  |  |  |  |  |
| TÉRMINOS Y CONDICIONES DEL SERVICIO DE INACIO ON-LINE DE LA<br>UNIVERSIDAD INTERNACIONEL DE INPOLICIÓN DE LINES UN<br>LEER EL SIGUERNE DOCUMENTO " <u>Sumitivado de Lines un Tivo</u> |  |  |  |  |  |
| the Mathy Longton but Internets y combinents.     Accenter     Conclusion                                                                                                    |  |  |  |  |  |
| Para consultar la información sobre protección de datos pulsa el siguiente enteces <u>(instanción de datos</u>                                                                        |  |  |  |  |  |
| Compra Segura<br>SSL Redsýs<br>Redsýs<br>WSA                                                                                                    |  |  |  |  |  |
| Lattricalineu<br>IPF . ODO                                                                                                    |  |  |  |  |  |

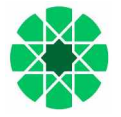

| Datos de la operación    |                                                                                                    | Pagar con Tarjeta                                              | VIM 💽 🐏 💷 🔿 |
|--------------------------|----------------------------------------------------------------------------------------------------|----------------------------------------------------------------|-------------|
| IMPORTE                  | 60,00 €                                                                                                    |                                                                | ]           |
| Comercio:                | UNIA (ESPAÑA)                                                                                                    | Nº de tarjeta     Introduce tu número de tarjeta     Caducidad |             |
| Terminal:                | 131253502-3                                                                                                    |                                                                | arjeta      |
| Pedido:                  | 523172135658                                                                                                    |                                                                | CVV         |
|                          | 020020000                                                                                                    |                                                                |             |
| Fecha:                   | 30/05/2025 13:58                                                                                                    | Cancelar                                                       | Pagar       |
| Descripción<br>producto: | 2024052317221 <br>2024-25  ACE: 7  PAC;<br>1  PLAZO: 1  DNI:<br>  PLAN: B156 <br>EXP: 15  Matricula de<br>cursos contos |                                                                |             |

Después, debe de aparecernos un mensaje confirmando que el pago ha sido realizado correctamente.

Posteriormente, nos aparece un enlace para descargar la carta de pago o liquidación, en la cual se reflejarán, además de los datos de la matrícula formalizada, la fecha y el importe del pago realizado. Se recomienda conservar este documento como justificante de la matrícula.

3. <u>Pago con PayPal (solo EXTRANJEROS)</u>: si escogemos ésta opción nos pide que validemos el importe y, posteriormente, nos envía a la pasarela de pago de PayPal, para introducir nuestros datos.

| P PayPal                             | ₩ 30,00 EUR ∨    |                                                        |
|--------------------------------------|------------------|--------------------------------------------------------|
| ;Ya tiene una cuent<br>PayPal?       | a Iniciar sesión |                                                        |
|                                      | 0                | La forma rápida y                                      |
| Pais<br>España                       | ~                | segura de pagar.                                       |
|                                      |                  | Da igual dónde compre porque no                        |
| Tipo de tarjeta                      | ~                | compartimos su información de pago cor<br>el vendedor. |
| Tipo de tarjeta<br>Número de tarjeta | ~                | compartimos su información de pago con<br>el vendedor. |

Después, debe de aparecernos un mensaje confirmando que el pago ha sido realizado correctamente.

Posteriormente, y al igual que pasa con el pago con Tarjeta REDSYS, nos aparece un enlace para descargar la carta de pago o liquidación, en la cual se reflejarán, además de los datos de la matrícula formalizada, la fecha y el importe del pago realizado. Se recomienda conservar este documento como justificante de la matrícula.

**IMPORTANTE**: Si hubiera cualquier tipo de mensaje de error, durante el pago on-line, podemos intentar nuevamente el pago desde el Portal de Servicios, apartado "**Otros servicios web** – Gestión de recibos web".

|   | Universidad Internacional de Andalucía                                                                                                    | - Deserved |
|---|----------------------------------------------------------------------------------------------------|------------|
|   | BIENVENIDO Cerra                                                                                                    | X          |
| 0 | Va a entrar en Gestion de Recibos. Mediante esta aplicación podrá Gestionar sus recibos de Matricula. Para llegar a esta página ha tenido que<br>autenticarse con su usuario como alumno. |            |

**<u>NOTA</u>**: Si en cualquier momento del procedimiento, y siempre antes de haber hecho la validación de la matrícula, quiere CANCELAR el proceso de matriculación, puede hacerlo a través de la opción **Cerrar Sesión**, que aparece en la esquina superior derecha de la pantalla, en el desplegable del usuario.

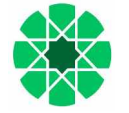

Igualmente le indicamos que el desplazamiento hacia atrás del proceso puede hacerlo, desde cualquiera de las pantallas, con el botón Volver.

| Universidad          | Arqueología del Cuaternario: teorías, métodos y prácticas |  |  |  |  |
|----------------------|-----------------------------------------------------------|--|--|--|--|
| Internacional        | Pruebas Pruebas                                           |  |  |  |  |
| de Andalucía         | U Cerrar sesión                                           |  |  |  |  |
| Desgloses económicos | ← Volver Siguiente →                                      |  |  |  |  |

Para cualquier fallo técnico que se produzca durante el proceso, puede contactar a través de: <u>sacu.unia.es</u>, seleccionando el grupo de ayuda de GESTIÓN ACADÉMICA y clasificando la incidencia en el tema de ayuda: PORTAL DE SERVICIOS DEL ESTUDIANTE.

IR A PÁGINA PRINCIPAL